# <u>Thema</u>

De komende zeven weken werken jullie aan het thema "ik en de ander". Bij Technologie maken jullie een documentaire met het videobewerkingsprogramma "Adobe Premiere Elements 9". De eerste weken leren jullie het programma kennen en maken jullie proeffilmpjes.

Daarna maken jullie de documentaire voor het thema "ik en de ander" met "Adobe Premiere Elements 9". In de laatste week is er tijd om naar elkaars documentaire te kijken en je werk te presenteren.

### <u>Les 1</u>

Deze week leren we:

- Een project maken en opslaan op een usb-stick.
- Video importeren een toevoegen aan een project.
- Clips rangschikken en bewerken.
- Overgangen toepassen.
- Effecten toevoegen.

Voordat we aan de slag gaan:

- Probeer er eerst zelf uit te komen met de instructies in dit document.
- Lukt dat niet, open dan de handleiding "Adobe Premiere Elements 9 gebruiken.pdf" (dat vind je in Leerlingen Data (G:) > Technologie > 1GT) en probeer daar het antwoord op je vraag te vinden.
- Lukt dat ook niet, steek dan je vinger op en wacht tot ik bij je kom om je te helpen.

# Ga naar Leerlingen Data (G:) > Technologie > 1GT

Kopieer het bestand "Adobe Premiere Elements 9 gebruiken.pdf" naar je usb-stick.

Dit is een uitgebreide handleiding voor het programma Adobe Premiere Elements 9.

### Een project maken en opslaan op een usb-stick.

Zorg ervoor dat je elke les dezelfde usb-stick bij je hebt. Maak voor de zekerheid elke week een back-up van je werk op een andere usb-stick (bijvoorbeeld op de usb-stick van iemand anders uit je groepje).

- Open Alle programma's > Adobe Photoshop en Premiere Elelements 9 > Adobe Premiere Elements 9
- 2. Kies: Bestand > Nieuw > Project.
- 3. De **naam** van het project is: eerst je <u>klas</u>, daarna het <u>vak</u>, daarna je <u>naam/namen</u>. Bijvoorbeeld: 1GT1-TGN-Bram-Sara
- 4. Voor **Opslaan in** kies je je usb-stick. Op je usb-stick maak je directory aan met de naam "Proeffilm", daar sla het project in op.
- 5. Klik op "OK".

Zorg ervoor dat je regelmatig je project opslaat door Bestand > Opslaan of door Ctrl+S!

### Video importeren een toevoegen aan een project.

Nu gaan we een aantal videobestanden toevoegen aan ons project om een proeffilm te maken.

- 1. Kies: Indelen (rechts in je scherm) > Media ophalen > Bestanden en mappen.
- Ga naar de G-schijf > Technologie > 1GT > Media > Video > kies één van de mappen (auto, motor, paarden of voetbal) > selecteer de videobestanden om ze aan het project toe te voegen.
- 3. Kies voor "Video importeren" selecteer de videobestanden (auto, motor, paarden of voetbal) en kies voor "Media ophalen". Nu staan de videobestanden in de scènelijn.

#### Clips rangschikken en bewerken.

Nu de videobestanden in de scènelijn staan, gaan we ze op de juiste volgorde zetten. De opdracht is om de bestanden op lengte te sorteren. Dus eerst de kortste clip en als laatste de langste clip.

- 1. Klik met je rechter muisknop op de clip in de scènelijn en selecteer "Eigenschappen weergeven". Daar zie je hoeveel seconden een clip duurt.
- 2. Je kunt de bestanden met je muis naar de juiste plek slepen.
- 3. Zorg ervoor dat de bestanden op volgorde van duur (lengte van de clip) staan.

#### Overgangen toepassen.

De clips staan nu op de juiste volgorde. Tussen de clips kunnen we overgangen toepassen. Met deze overgangen kunnen we effecten toevoegen waarmee de ene clip vervaagt terwijl de volgende wordt weergegeven. Er zijn heel veel overgangen.

Ga naar Bewerken > Overgangen om alle overgangen te zien. Als je een keer op een overgang klikt (bijvoorbeeld "Deuren") kun je zien hoe die overgang eruitziet.

- 1. Kies je overgang die je wilt toepassen.
- 2. Sleep die overgang naar het pijltje tussen de clips op de scènelijn.
- 3. Zorg ervoor dat je minstens drie verschillende overgangen toepast.

#### Effecten toevoegen.

Met een effect kunnen we creatieve elementen toevoegen aan ons project.

Ga naar Bewerken > Effecten om de effecten te zien. Je kunt meerdere effecten selecteren waardoor je ze combineert.

- 1. Kies een effect dat je toe wilt passen op een clip.
- 2. Sleep dat effect op de clip en het effect dat je uitgekozen hebt wordt toegepast.
- 3. Je kunt ook meerdere effecten combineren.
- 4. Zorg ervoor dat je minstens drie verschillende effecten in je project toepast.

Bekijk regelmatig je project door in het videovoorbeeldvenster op afspelen (het pijltje naar rechts) te klikken.

\_\_\_\_\_